# GHG Inventory – Mobile combustion-Civil Aviation

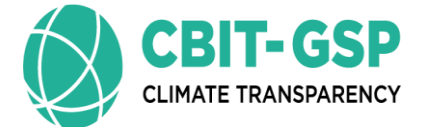

UN () environment programme

nent copenhager

# Training on 2006 IPCC Guidelines for preparing National GHG Inventory:

**Present By:** 

Eng. H. M. Buddika Hemashantha

International MRV Transparency Advisor to CBIT-GSP

Organized by the Capacity Building Initiative for Transparency Global Support Programme (CBIT-GSP)

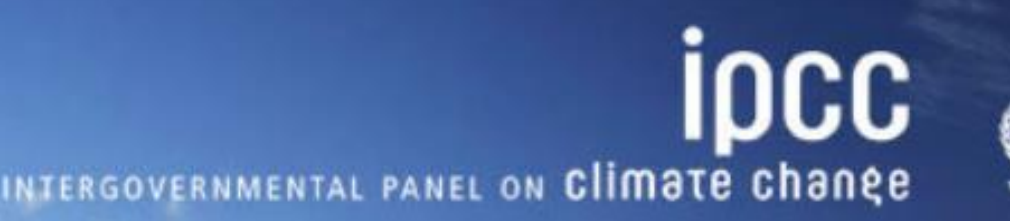

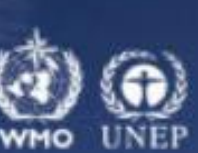

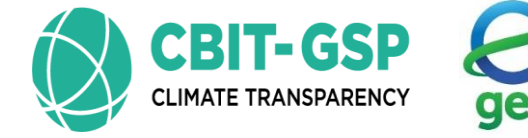

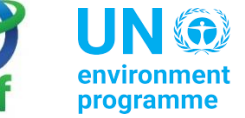

ronment cop

## Content

Introduction

# Civil aviation coverage in 2006 IPCC guideline

Civil aviation in Philippine GHGI, 2010

Calculation examples and exercises – Manually & using IPCC inventory tool

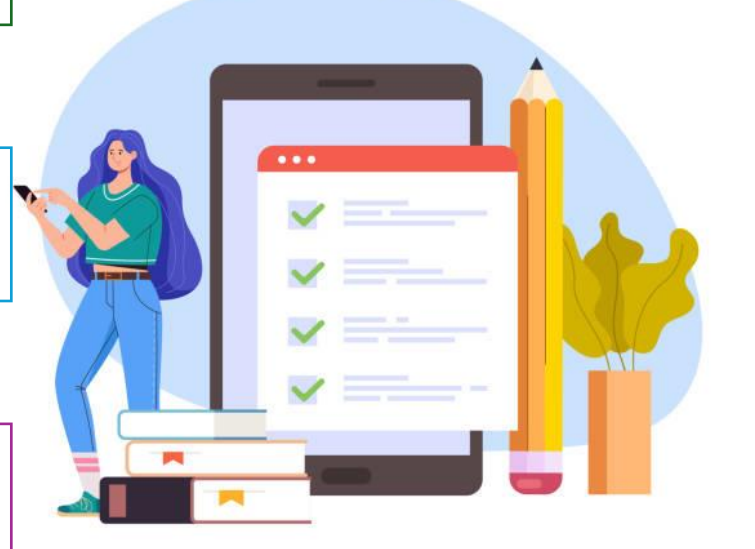

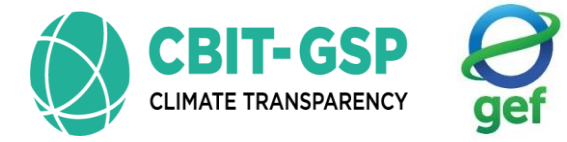

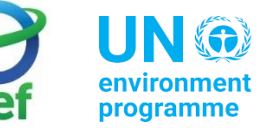

UN () environment programme

copenhagen climate centre

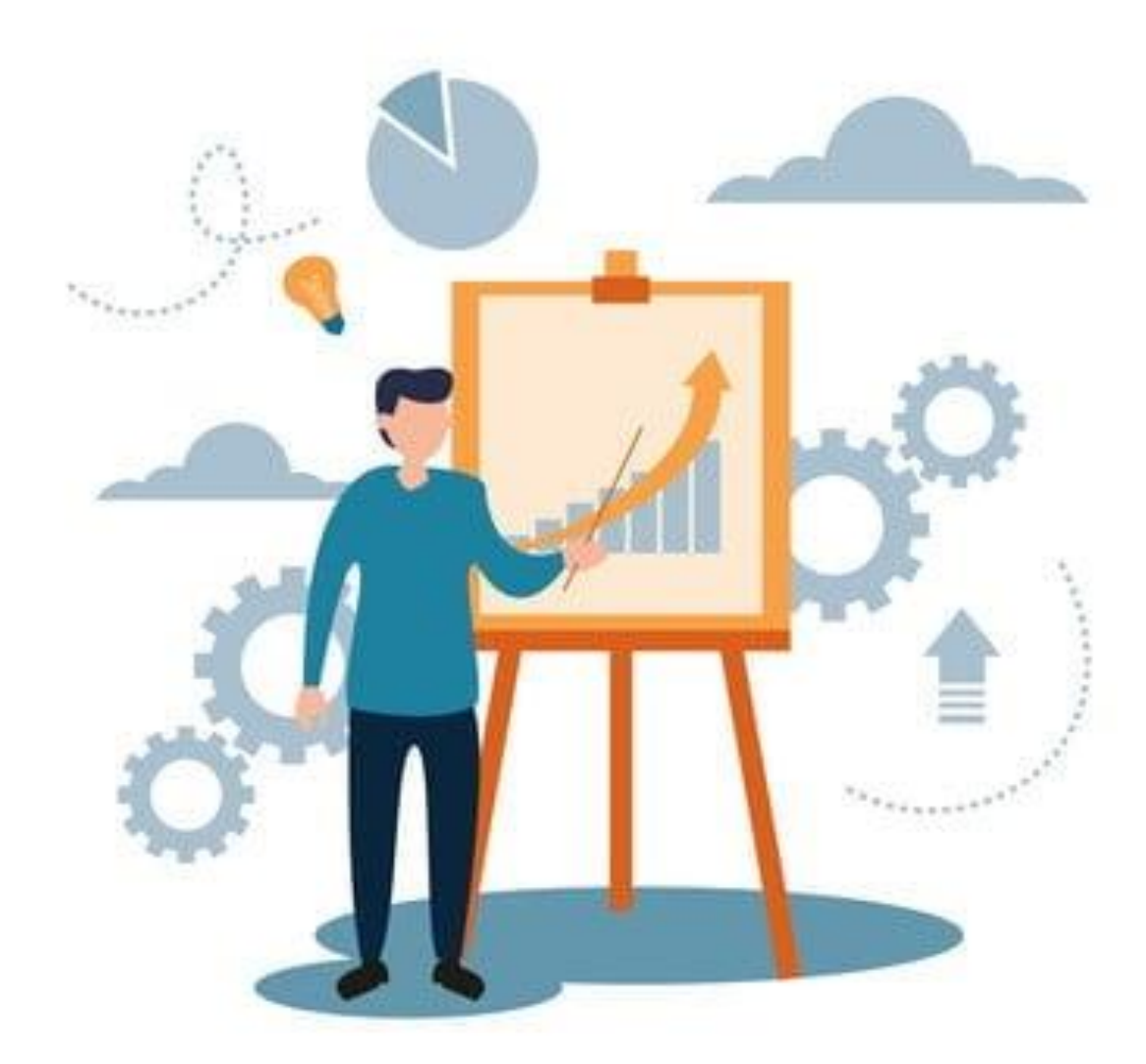

## Introduction

## **Energy Sector**

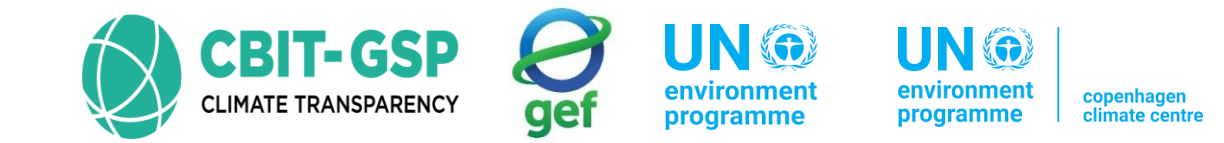

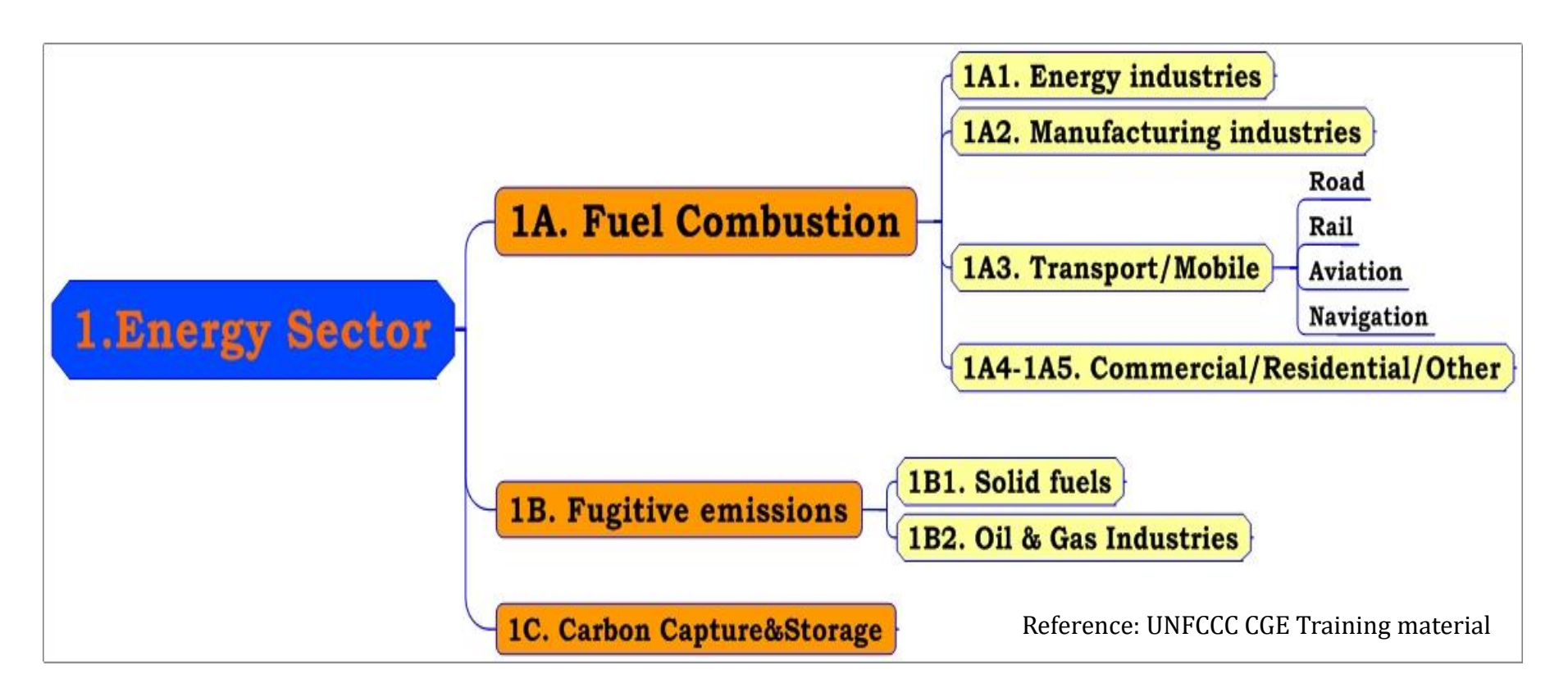

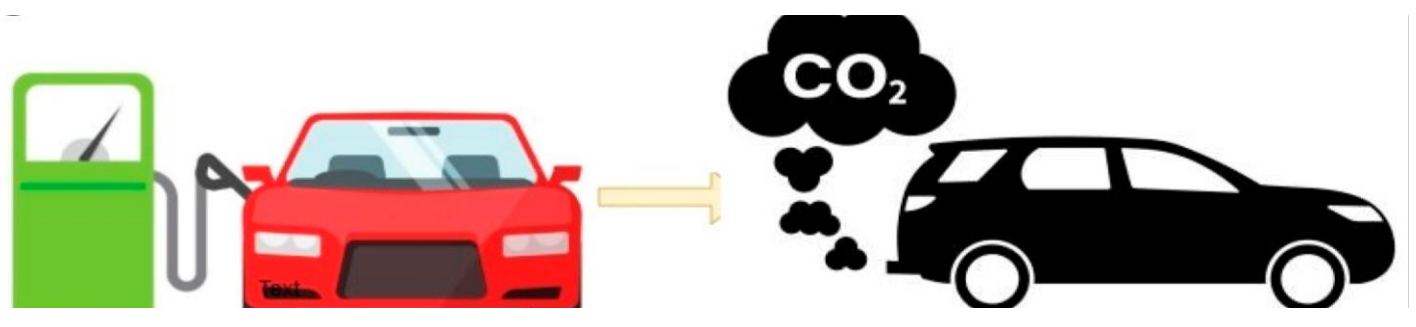

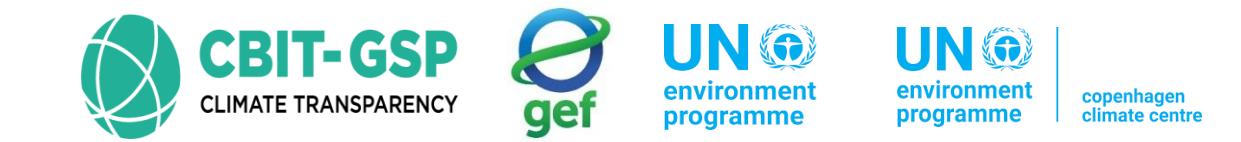

# Total GHG emissions-2010 in the Philippines (Million tons of $CO_2e$ )

|             | CO <sub>2</sub> | CH₄    | N <sub>2</sub> O | HFCs  | Total    |
|-------------|-----------------|--------|------------------|-------|----------|
| Energy      | 50.698          | 1.888  | 0.519            | -     | 53.105   |
| Agriculture | 0.696           | 33.853 | 8.604            | -     | 43.152   |
| Transport   | 23.718          | 0.125  | 0.331            | -     | 24.174   |
| Waste       | 0.015           | 14.527 | 1.017            | -     | 15.559   |
| IPPU        | 7.564           | 0.009  | 0.019            | 0.771 | 8.363    |
| FOLU        | (37.016)        | 0.007  | 0.002            | -     | (37.007) |
|             |                 | ΤΟ     | TAL              |       | 107.345  |

GHG Inventory Report-2010

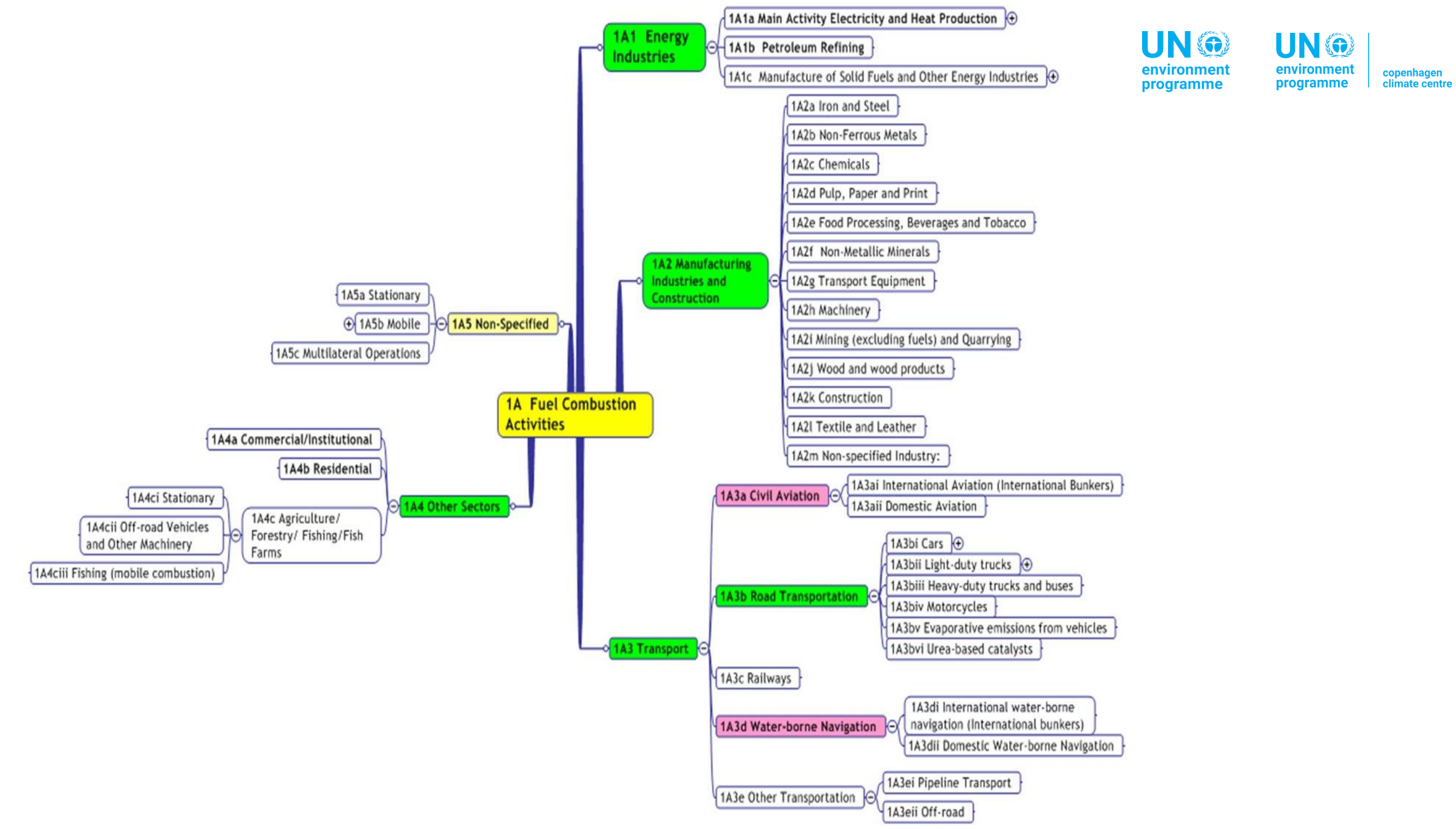

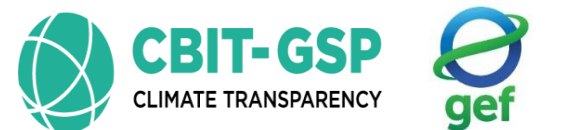

UN 🏵 environment programme

I IN 🌀 nvironmen copenhagen climate centr

# Civil aviation coverage in 2006 IPCC guideline

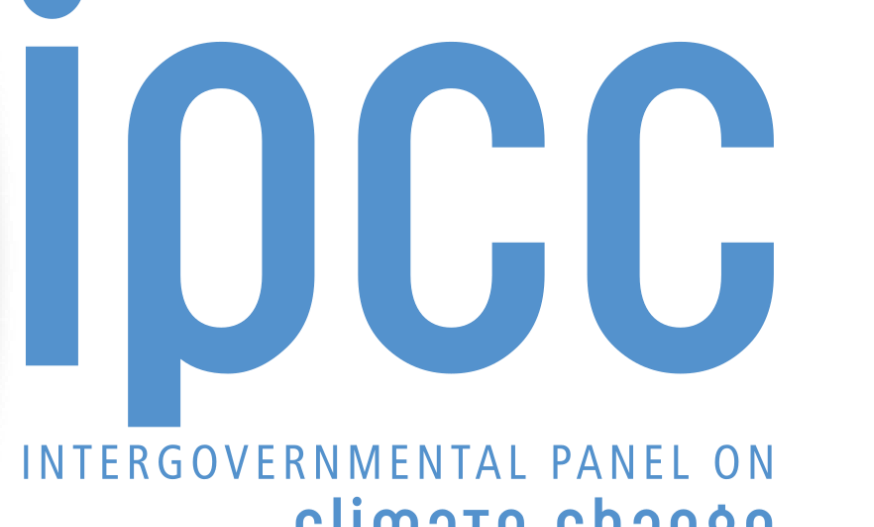

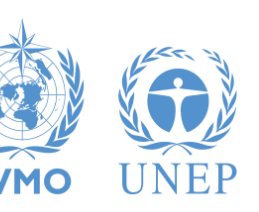

# climate change

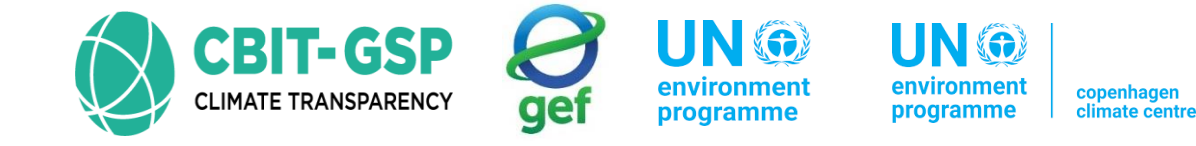

 According to the 2019 Refinement to the 2006 IPCC Guidelines for National Greenhouse Gas Inventories no refinements has occurred in mobile combustion

## 2019 REFINEMENT

INTERGOVERNMENTAL PANEL ON CLIMATE CH

2019 REFINEMENT TO THE 2006 IPCC GUIDELINES ON NATIONAL GREENHOUSE GAS INVENTORIES

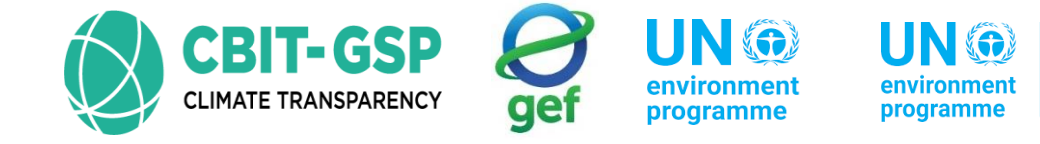

#### Emission source coverage for civil aviation

Emissions from international and domestic civil aviation including take-offs and landings

- According to the 2006 IPCC Guidelines it may include emissions from,
  - International Aviation (International Bunkers)

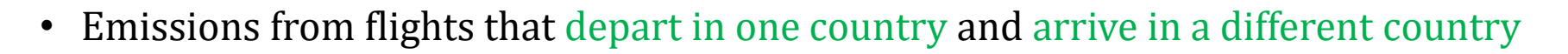

- Include take-offs and landings for these flight stages
- Emissions from international military aviation can be included as a separate sub-category if the same definitional distinction is applied and data are available to support the definition
- Domestic Aviation
  - Emissions from civil domestic passenger and freight traffic that departs and arrives in the same country (commercial, private, agriculture , etc)
  - Include take-offs and landings for these flight stages
  - Exclude military

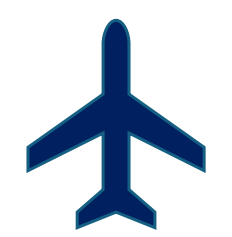

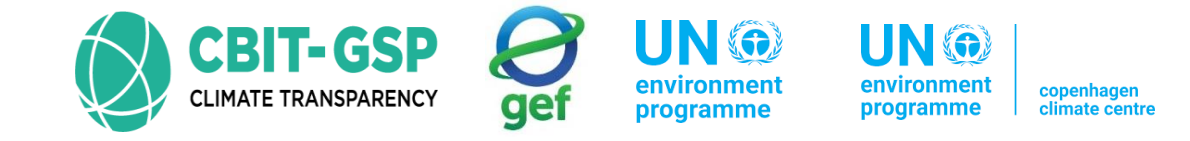

# Civil aviation in GHGI, 2010

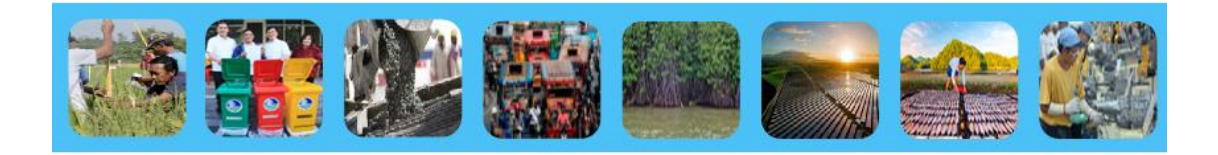

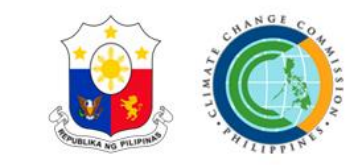

## 2010 Philippine Greenhouse Gas Inventory Report

**Executive Summary** 

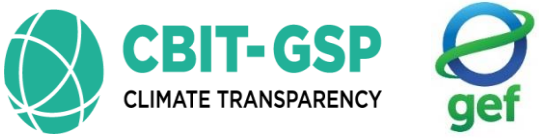

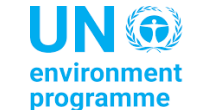

environment programme climate centre

#### Approaches used for data collection

#### □ For GHGI, 2010 in Philippines

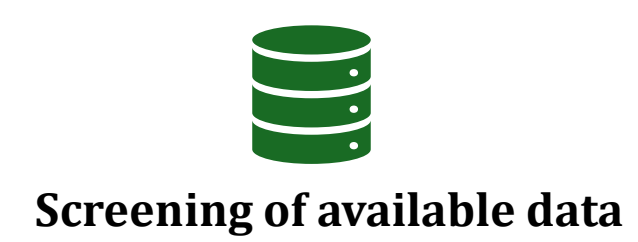

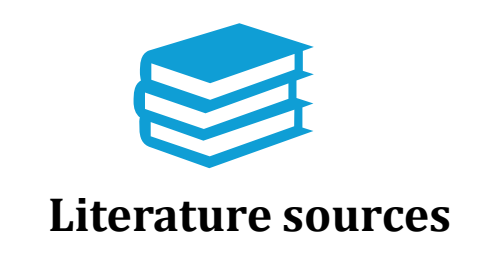

| _ |  |
|---|--|
|   |  |
|   |  |
|   |  |
|   |  |
|   |  |

Overall energy balance sheet - Department of Energy (DoE)

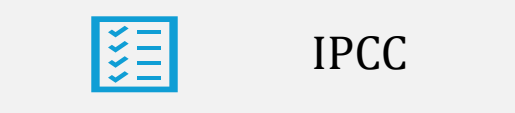

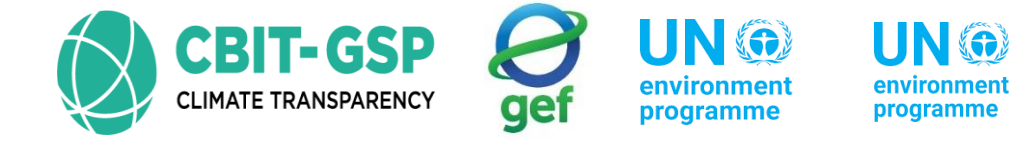

climate cent

#### Activity data

- Fuel types used for Inventory calculation in GHGI, 2010
  - Jet kerosene
  - Aviation gasoline

#### Activity data used for road transportation in GHGI, 2010

|                              | Coal | Natgas | Crude | PremGas | RegGas | Kero | Diesel | Fuel Oil | LPG | Jet    | Avgas | Naphtha |
|------------------------------|------|--------|-------|---------|--------|------|--------|----------|-----|--------|-------|---------|
| Domestic Air Transport       | -    | -      | -     | -       | -      | -    | -      | -        | -   | 337.74 | 3.45  | -       |
| International Civic Aviation | -    | -      | -     | -       | -      | -    | -      | -        | -   | 511.92 | -     | -       |

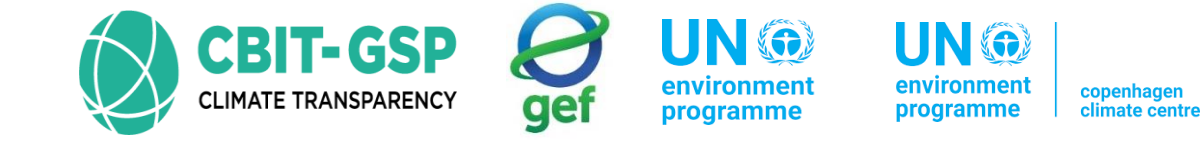

#### **Emission factors**

- Emission factors used for Inventory calculation in GHGI, 2010
  - IPCC, 1997

#### Example for CH<sub>4</sub> emission factors used for domestic aviation (highlighted in red) in GHGI, 2010

|            | ΑCTIVITY                                |            | COAL | NATURAL<br>GAS | 011      |        | WOOD/<br>WOOD<br>WASTE | CHARCOAL | OTHER<br>BIOMASS<br>& WASTES |  |  |
|------------|-----------------------------------------|------------|------|----------------|----------|--------|------------------------|----------|------------------------------|--|--|
| Energy Ind | lustries                                |            | 1    | 1              | 3        |        | 30                     | 200      | 30                           |  |  |
| Manufactu  | Manufacturing Industries & Construction |            |      | 5              | 2        |        | 30                     | 200      | 30                           |  |  |
|            | Domestic Aviation                       |            |      |                |          | 0.5    |                        |          |                              |  |  |
|            | Band                                    |            |      |                | Gasoline | Diesel |                        |          |                              |  |  |
| Transport  | Noau                                    |            | 50   | 20             | 5        |        |                        |          |                              |  |  |
|            | Railways                                | 10         |      | 5              |          |        |                        |          |                              |  |  |
|            | National Navigation                     | 10         |      | 5              |          |        |                        |          |                              |  |  |
|            | Commercial/Institutional                |            | 10   | 5              | 10       | )      | 300                    | 200      | 300                          |  |  |
| Other      | Residential                             |            | 300  | 5              | 10       | )      | 300                    | 200      | 300                          |  |  |
| Sectors    | Anriculture /Forestry /Fishing          | Stationary | 300  | 5              | 10       | )      | 300                    | 200      | 300                          |  |  |
|            | Agriculture/rorestry/rishing            | Mobile     |      | 5              | 5        |        |                        |          |                              |  |  |

Source: IPCC (1997)

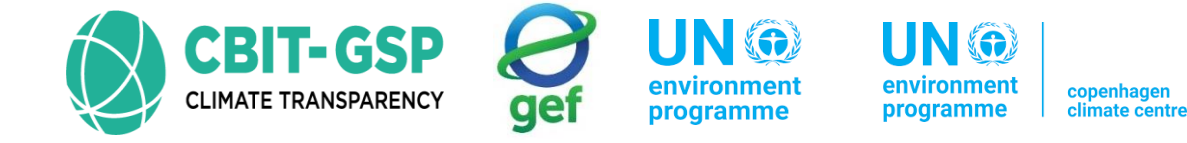

#### Emissions

#### GHG emissions in Civil aviation

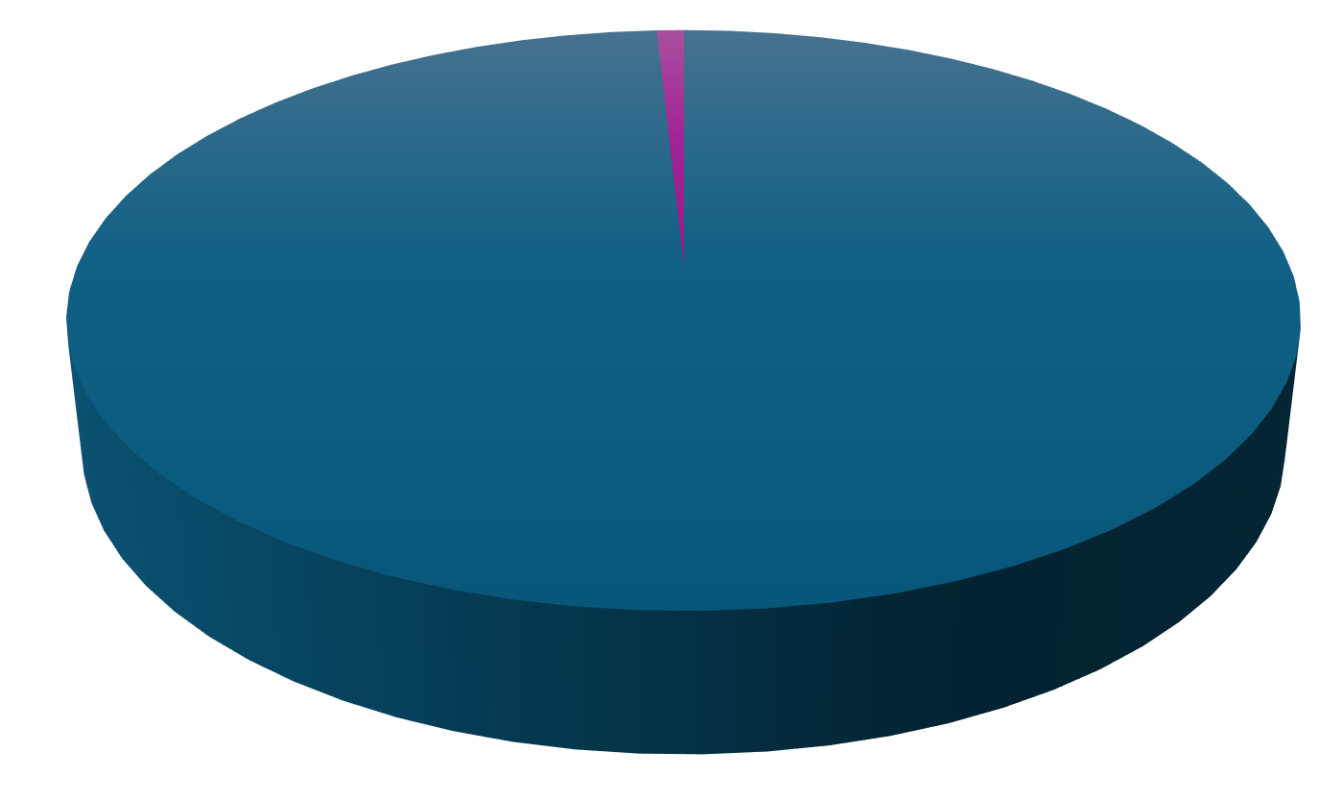

| -002 $-0117$ $-020$ | <b>CO2</b> | CH4 | ■ N20 |
|---------------------|------------|-----|-------|
|---------------------|------------|-----|-------|

Source: <u>Executive Summary 2010 National GHGI Report.pdf (climate.gov.ph)</u>

| Gas              | Emissions (Mt CO <sub>2</sub> e) |
|------------------|----------------------------------|
| CO <sub>2</sub>  | 0.706                            |
| CH <sub>4</sub>  | 0.000                            |
| N <sub>2</sub> O | 0.006                            |
| Total            | 0.712                            |

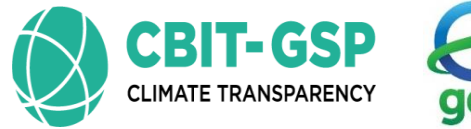

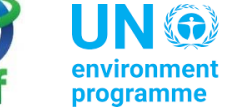

onment copeni

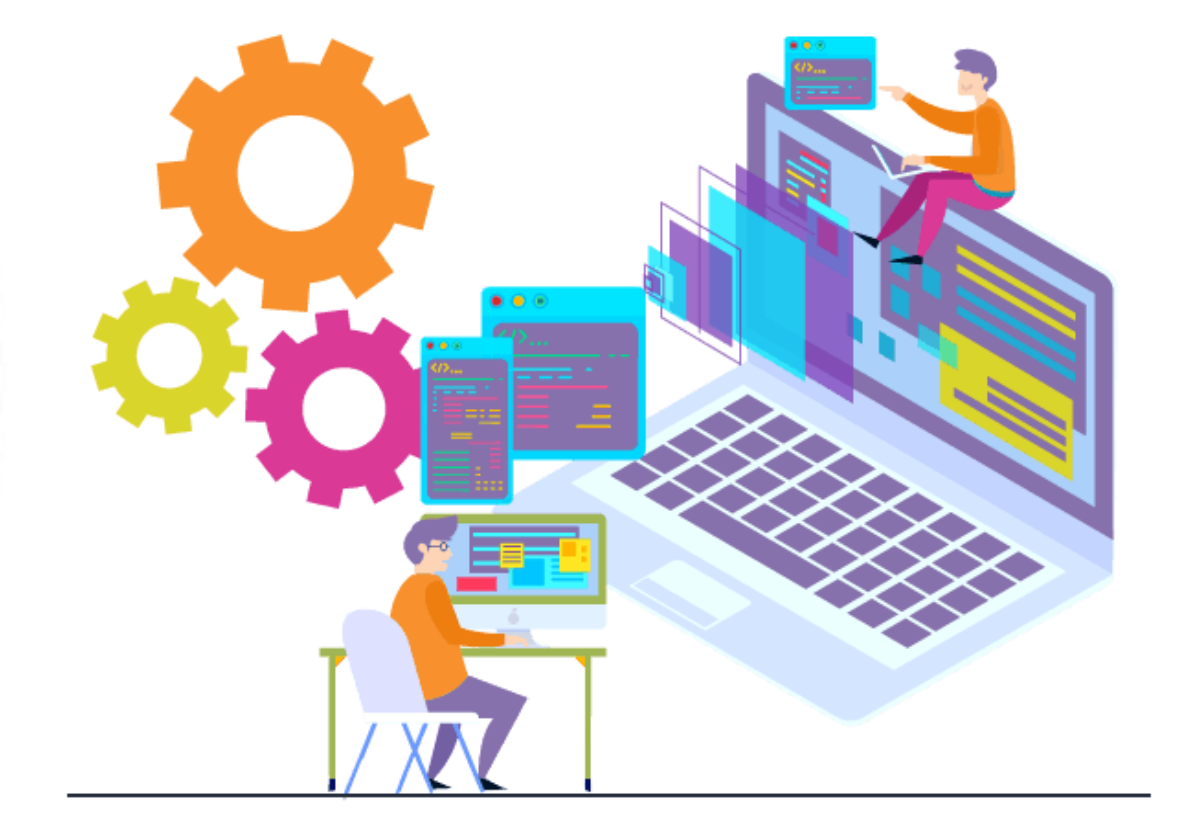

Calculation examples and exercises -Manually & using **IPCC** inventory tool

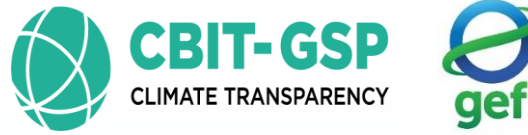

environment programme

nt copenhage

## Upcoming slides...

Each sub-category contain an example and corresponding exercise to be done by you

Sub-categories with same worksheet formats have only one

example and exercise

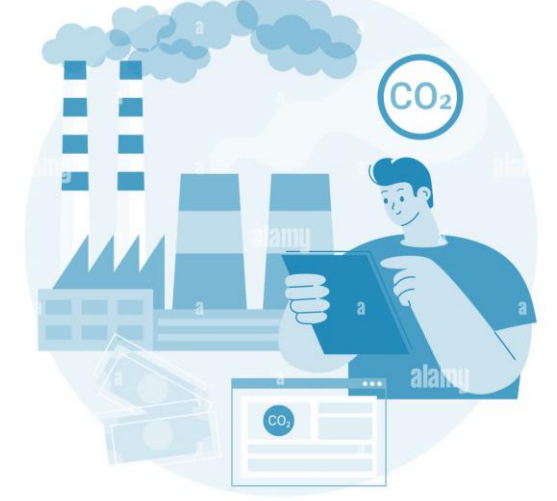

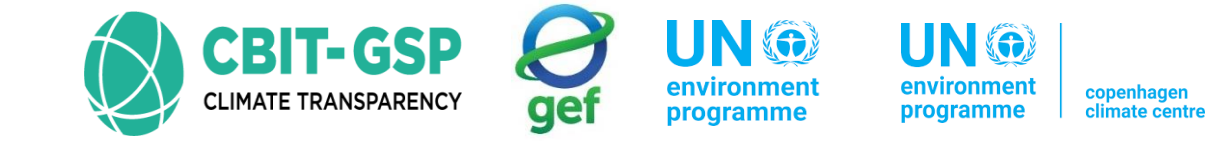

#### Tier 1 method

• Based on aggregate quantity of fuel consumption data for aviation (LTO and cruise)

## **Aviation equation** Emissions = Fuel Consumption \* Emission Factor

- Used to estimate emissions from aircrafts that use aviation gasoline and for jet-fuelled aviation activities when aircraft operational use data are not available
- Domestic and international emissions are to be estimated separately
- Use default emissions factors
- You can get those default emission factors from IPCC guidelines >> Volume 2 >> Chapter 3

| Calculation                                                                                                    | example to f | ind emissi      | ons from ci     | vil aviation 2                                                                                               | 2010 Philipp                                             | CBIT-GSI<br>CLIMATE TRANSPARENCE<br>ine, using tier 1 | r gef                   | environment<br>programme                        | VIN ()<br>vironment<br>ogramme                                    | copenhagen<br>climate centre              |
|----------------------------------------------------------------------------------------------------|--------------|-----------------|-----------------|----------------------------------------------------------------------------------------------------|----------------------------------------------------------|-------------------------------------------------------|-------------------------|-------------------------------------------------|-------------------------------------------------------------------|-------------------------------------------|
| Calculation example to fiFuel typeConsumptionDomestic aviation337.74Jet337.74Aviation gas3.45International aviationFuel typeDomestic and<br>onternational<br>aviation<br>reportDomestic aviation<br>JetJetJonnestic aviation<br>aviation<br>report<br>separately!                                                                                                    | on (ktoe)    | IPCC defau      | ult emission f  | actor (kg/TJ)                                                                                                | Conversion fact<br>ktoe)                                 | cor (TJ/                                              | 2006 IPCC<br>default EF |                                                 |                                                                   |                                           |
| Calculation exampleFuel typeConsuDomestic aviation<br>gas337.74Aviation gas3.45International<br>Jet511.92Domestic<br>and<br>nternational<br>aviation<br>report<br>                                                                                                    | tion         |                 |                 |                                                                                                    |                                                          |                                                       |                         |                                                 |                                                                   |                                           |
| Calculation exFuel typeDomestic aviationJet3Aviation gas3International gas3Jet1Jet1Jet1Jet1Jet1Jet1Jet1Jet1Jet1Jet1Jet1Jet1Jet1Jet1Jet1Jet1Jet1Jet1Jet1Jet1Jet1Jet1Jet1Jet1Jet1Jet1Jet1Jet1Jet1Jet1Jet1Jet1Jet1Jet1Jet1Jet1Jet1Jet1Jet1Jet1Jet1Jet1Jet1Jet1Jet1Jet1Jet1Jet1Jet1Jet1Jet1Jet1Jet1Jet1Jet1Jet1Jet1Jet1Jet <t< td=""><td>227 74</td><td></td><td>CO<sub>2</sub></td><td>CH<sub>4</sub></td><td>N<sub>2</sub>0</td><td>4107</td><td></td><td>TABLE 3.6.4<br/>CO<sub>2</sub> emission factors</td><td></td><td></td></t<> | 227 74       |                 | CO <sub>2</sub> | CH <sub>4</sub>                                                                                              | N <sub>2</sub> 0                                         | 4107                                                  |                         | TABLE 3.6.4<br>CO <sub>2</sub> emission factors |                                                                   |                                           |
|                                                                                                    | 557.74       |                 | 71500           | 0.5                                                                                                    | 2                                                        | 41.07                                                 | Fuel                    | Default (kg/TJ)                                 | Lower 67 500                                                      | Upper                                     |
| Aviation gas                                                                                                    | 3.45         |                 | 70000           | 0.5                                                                                                    | 2                                                        | 41.87                                                 | Jet Kerosene            | 71 500                                          | 69 800                                                            | 74 400                                    |
| International d                                                                                                    | aviation     |                 | I               |                                                                                                    |                                                          |                                                       |                         |                                                 | TABLE 3.6.<br>Non-CO2 EMISSION                                    | .5<br>N FACTORS                           |
| Jet                                                                                                    | 511.92       |                 | 71500           | 0.5                                                                                                    | 2                                                        | 41.87                                                 |                         | Fuel CH4 I<br>(Unco<br>Factor                   | Default N <sub>2</sub> O De<br>ntrolled) (Uncon<br>rs (in Factors | fault<br>trolled) <sup>1</sup><br>; (in 1 |
| Aviation gas<br>International av<br>Jet<br>Domestic<br>and                                                                                                    |              |                 | Emission        | kg 137         kg 137           All fuels $0.5^a$ 2 $(-57\%/+100\%)^b$ $(-70\%/+150\%)^b$ $(-70\%/+150\%)^b$ |                                                          |                                                       |                         |                                                 |                                                                   |                                           |
|                                                                                                    | Fuel type    | CO <sub>2</sub> |                 |                                                                                                    |                                                          |                                                       |                         | Calculatio                                      | n for C                                                           | H &                                       |
| Domestic                                                                                                    | Domestic av  | $N_20$ is       | same a          | II <sub>4</sub> &                                                                                            |                                                          |                                                       |                         |                                                 |                                                                   |                                           |
| and                                                                                                    | •            | Fuel con        | sumption =      | 337.74 ktoe                                                                                                  | e*41.87 TJ/kt                                            | toe = 14,141.173                                      | 8 TJ                    | calculatio                                      | ns don                                                            | e for                                     |
| Aviation gas<br>International av<br>Jet<br>Domestic<br>and<br>nternational<br>aviation<br>report<br>separately!                                                                                                    | Jet          | $E_{CO2} = 14$  | ,141.1738       | TJ * 71,500 l                                                                                                | kg/TJ = 1011                                             | 093927 kg or 10                                       | )11.09 Gg               | CO <sub>2</sub> . on                            | ly the F                                                          | EF                                        |
|                                                                                                    | Internation  | al aviation     |                 |                                                                                                    |                                                          |                                                       |                         |                                                 | inge.                                                             |                                           |
|                                                                                                    |              | Fuel con        | sumption =      | 511.92 ktoe                                                                                                  | e*41.87 TJ/kt                                            | coe = 21,434.090                                      | 4 TJ                    | If CO <sub>2</sub> has                          | captur                                                            | ed, it                                    |
|                                                                                                    | Jet          | $E_{CO2} = 21$  | ,434.0904 7     | ГЈ * 71,500 k                                                                                                | g must subtract from the total CO <sub>2</sub> emissions |                                                       |                         |                                                 |                                                                   |                                           |

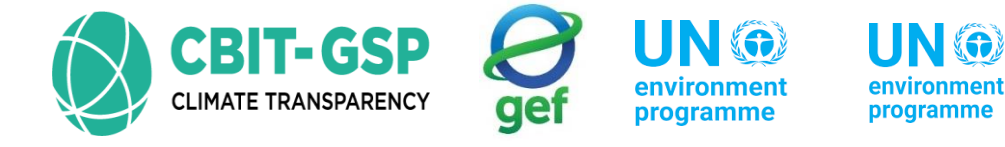

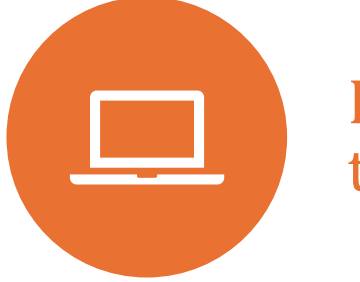

# Let's start working with the software

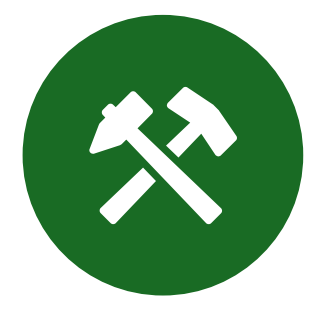

Dive into the Inventory tool together and explore its features firsthand copenhagen climate centre

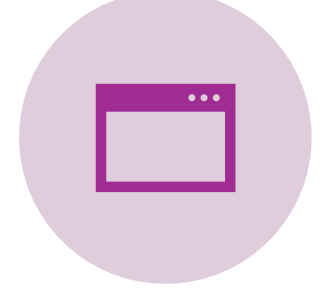

Open the software and go to worksheets!

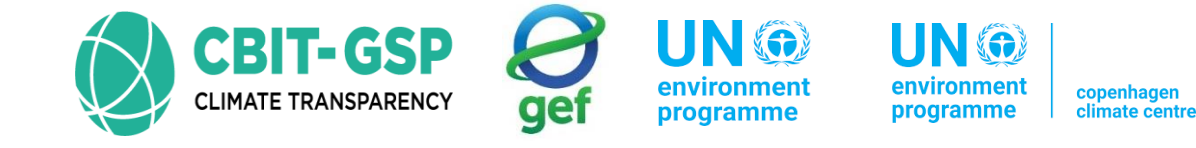

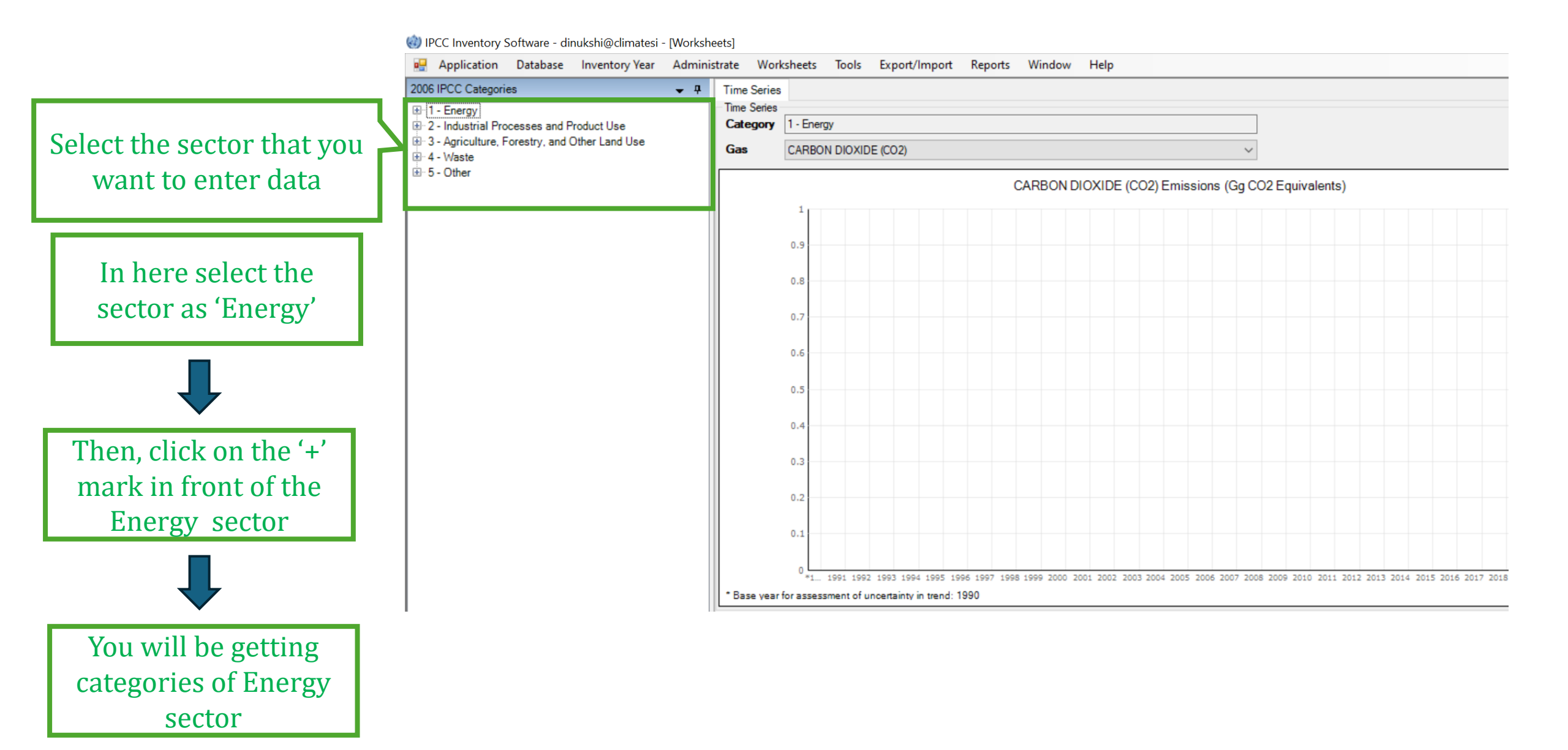

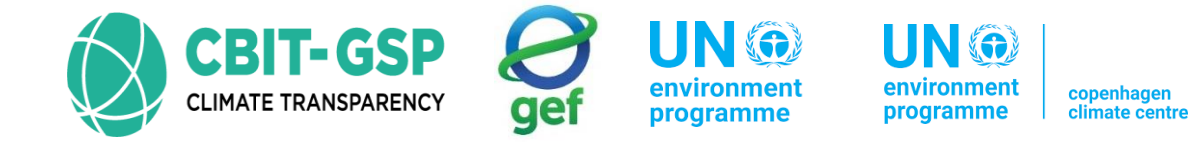

#### IPCC Inventory Software - dinukshi@climatesi - [Worksheets]

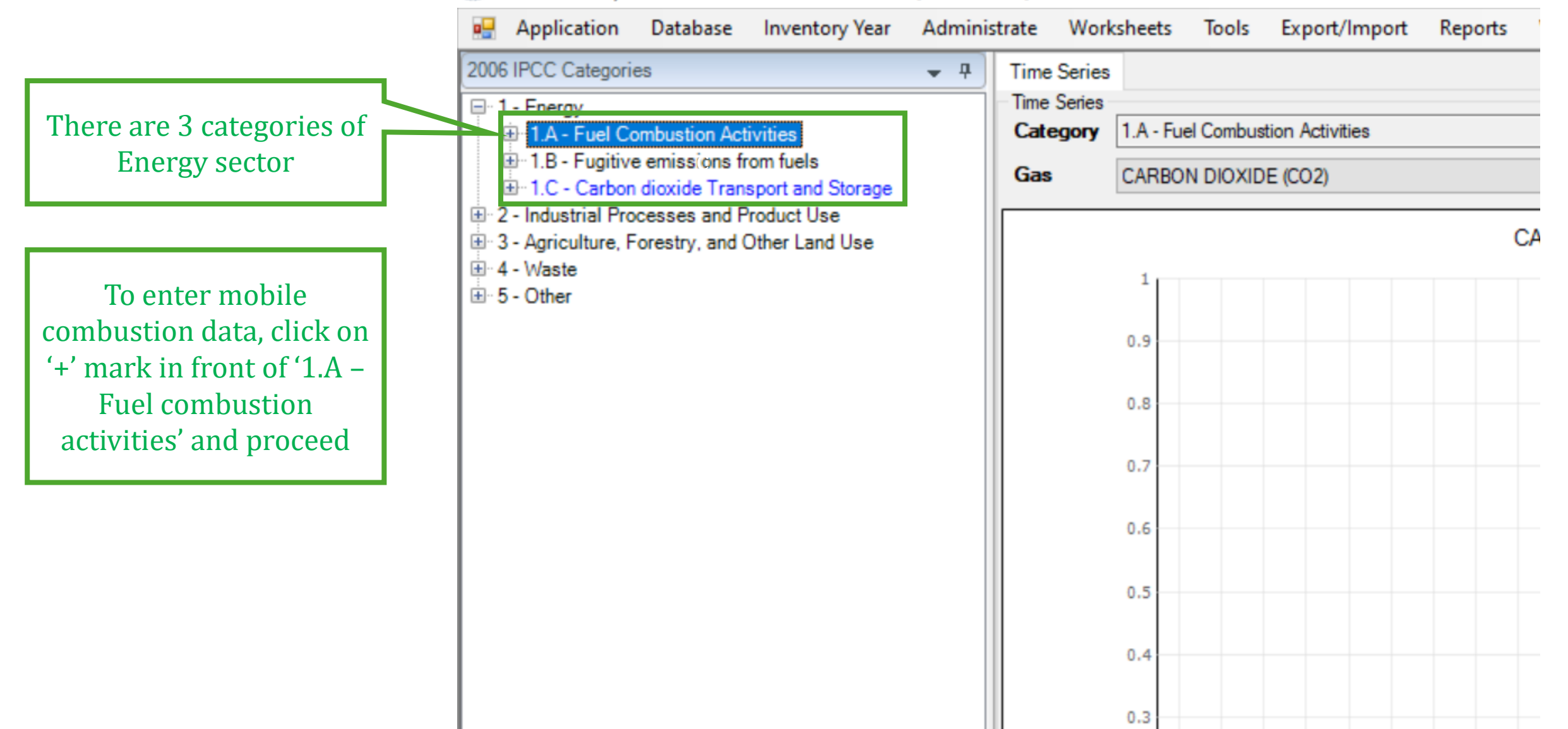

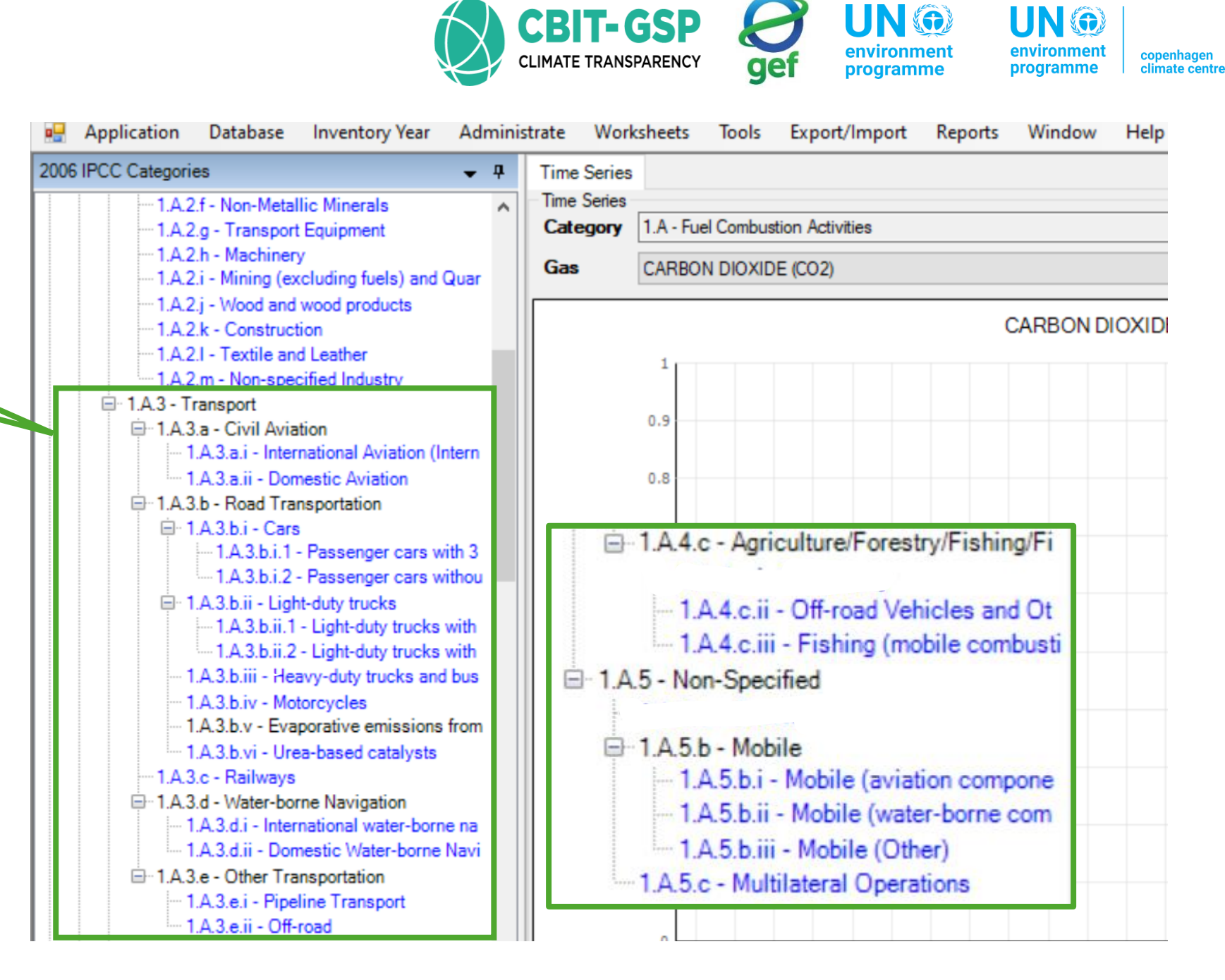

Mobile combustion related categories and sub-categories

#### 1.A.3.a - Civil aviation

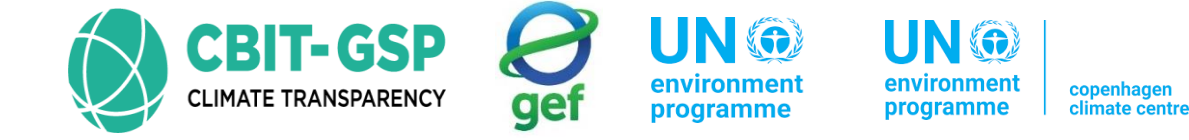

• In IPCC inventory tool, worksheets have same formats for both sub-categories *1.A.3.a.i – International* 

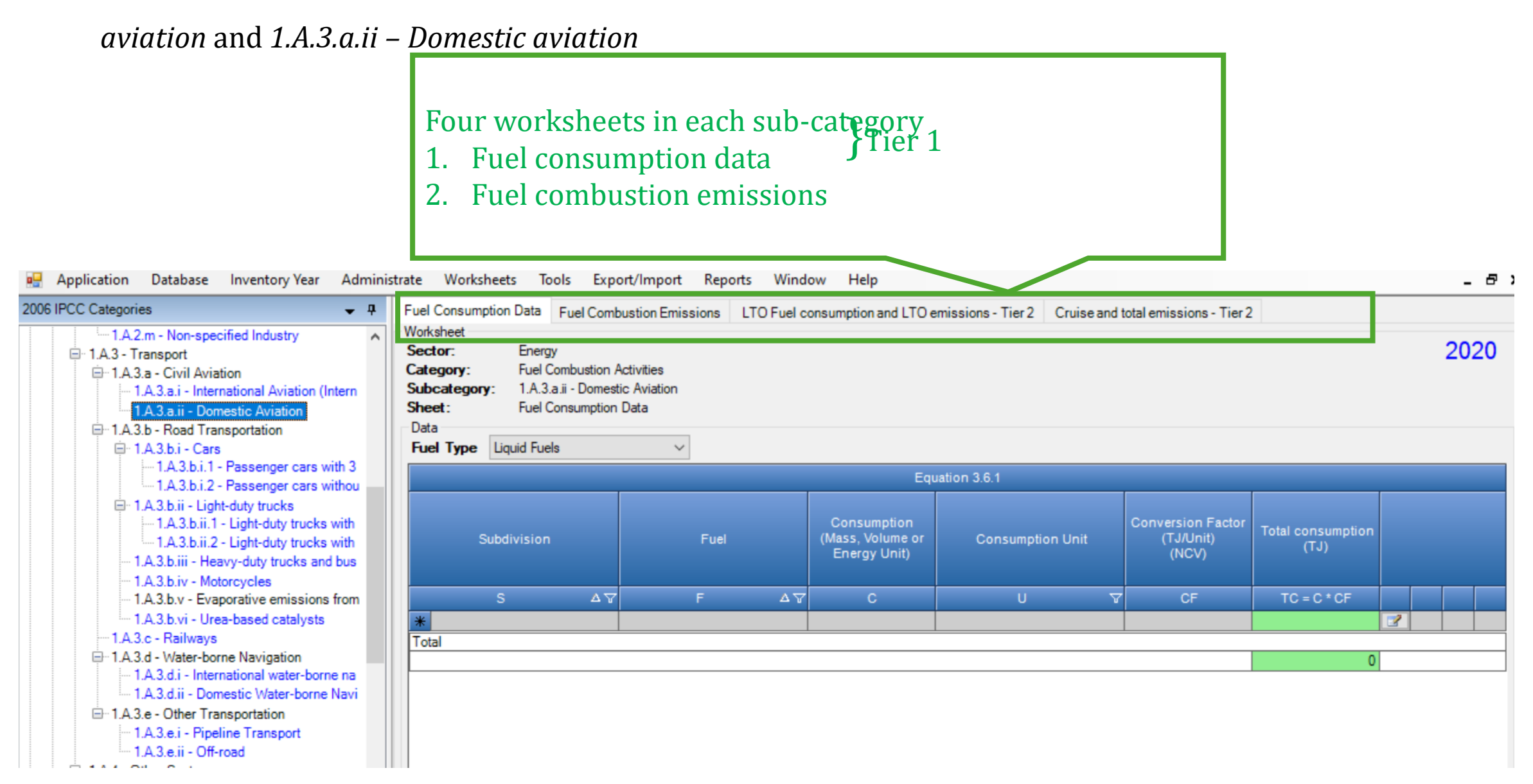

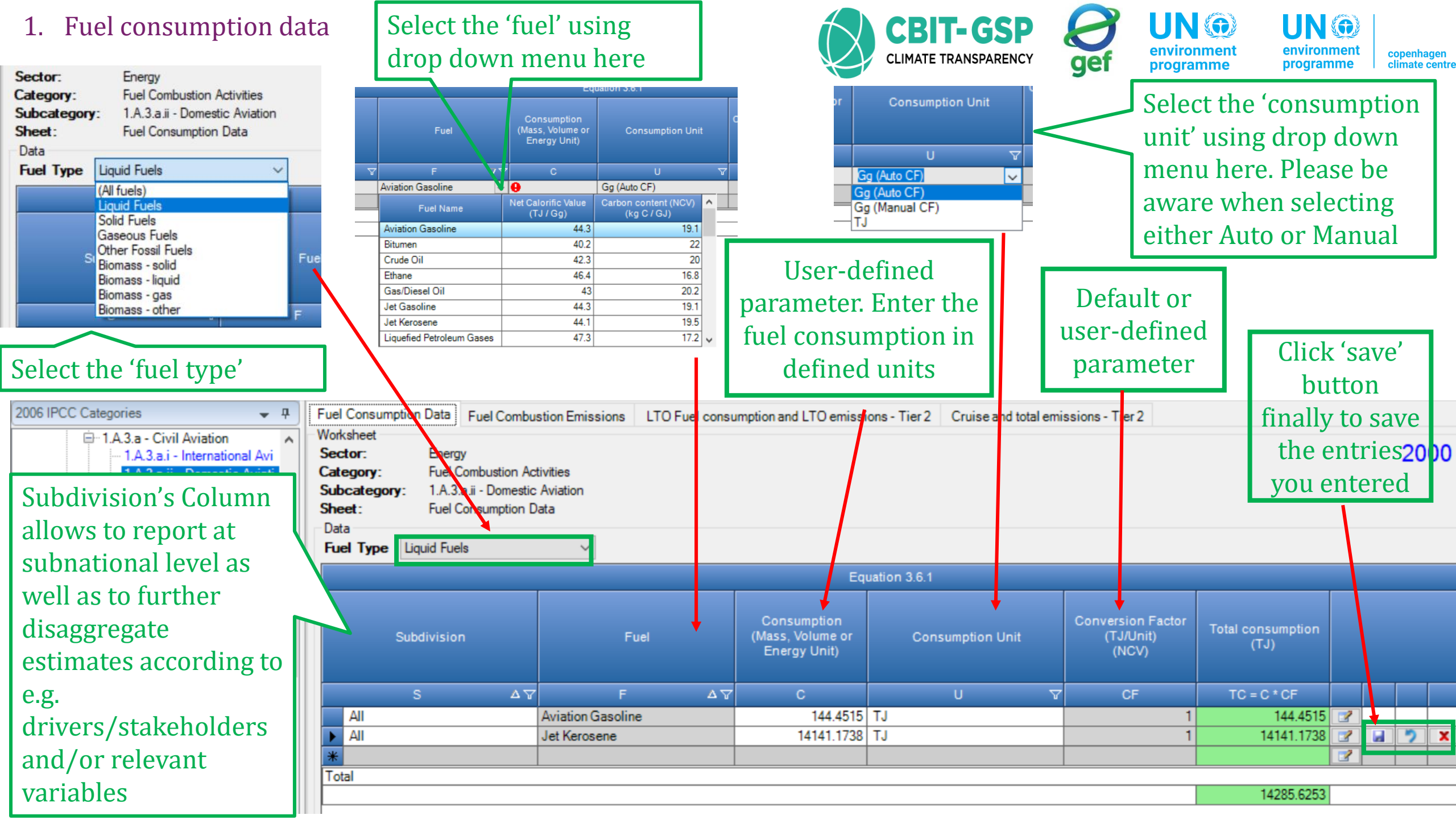

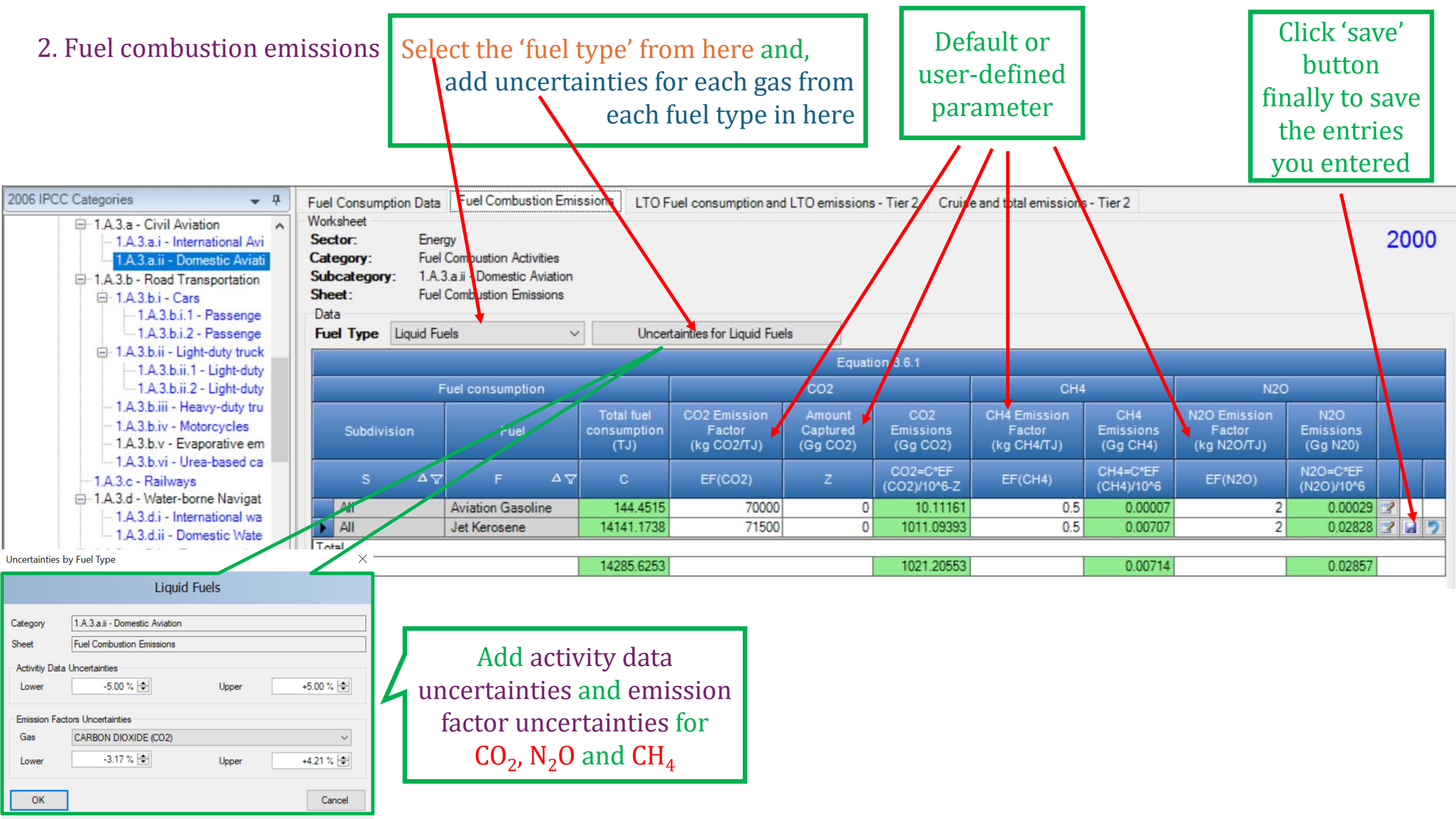

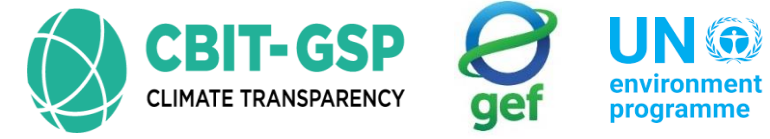

environment programme

UN 💮 environment copenhagen climate centre programme

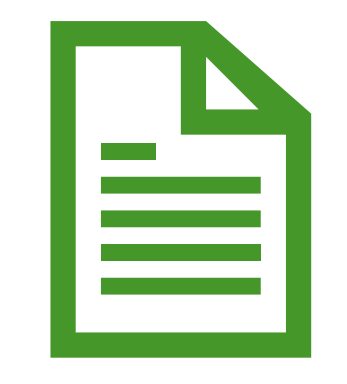

## Let's do an example with the inventory tool!

#### Exercise 1: Civil aviation

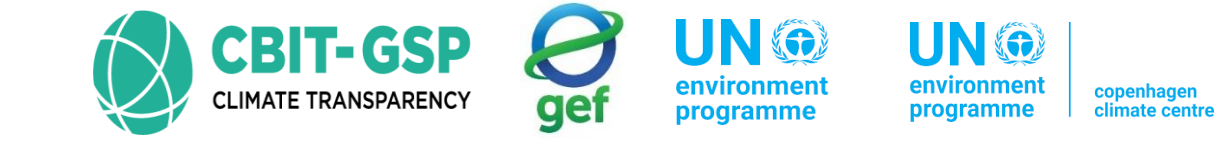

#### Activity 01

- Step 01: Open the worksheet fuel consumption data and select the fuel type as Liquid fuels
- Step 02: Enter fuel consumption data into one of civil aviation worksheet (either domestic aviation or international aviation)

| Input parameter       | Entry                  |
|-----------------------|------------------------|
| Fuel consumption data |                        |
| Subdivision           | Unspecified            |
| Fuel                  | Jet kerosene           |
| Consumption           | 2810 million liters    |
| Consumption unit      | Gg (Auto CF)           |
| Conversion factor     | User-defined parameter |

\*the activity data used in this activity are not real. Just examples only for this activity.

• Step 03: Save entered data

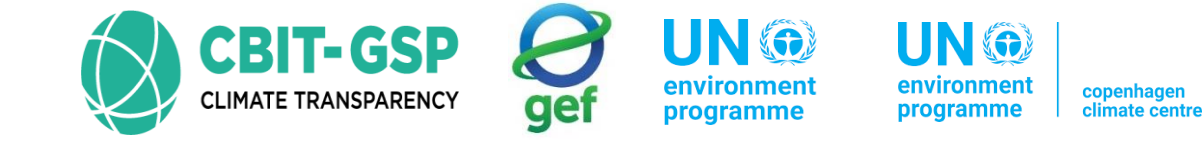

- Step 04: Open the worksheet Fuel combustion emissions and select the fuel type as liquid fuels
- Step 05: Enter fuel combustion emission data into previously data entered same sub-category (either domestic aviation or international aviation)

Note: Here you have to enter emission factors. You can enter either default emission factors or specific

emission factors. But for this activity, please enter default values only.

| Input parameter                  | Entry                |
|----------------------------------|----------------------|
| Fuel combustion emissions        |                      |
| CO <sub>2</sub> emission factor  | Default value, 71500 |
| Amount captured                  | 0 (Zero)             |
| CH <sub>4</sub> emission factor  | Default value, 0.5   |
| N <sub>2</sub> O emission factor | Default value, 2     |

\*the activity data used in this activity is not real. Just an examples only for this activity.

• Step 05: Save entered data

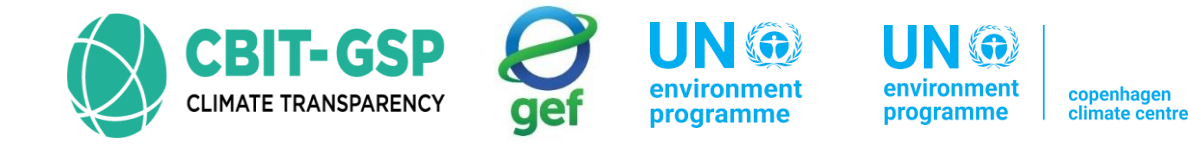

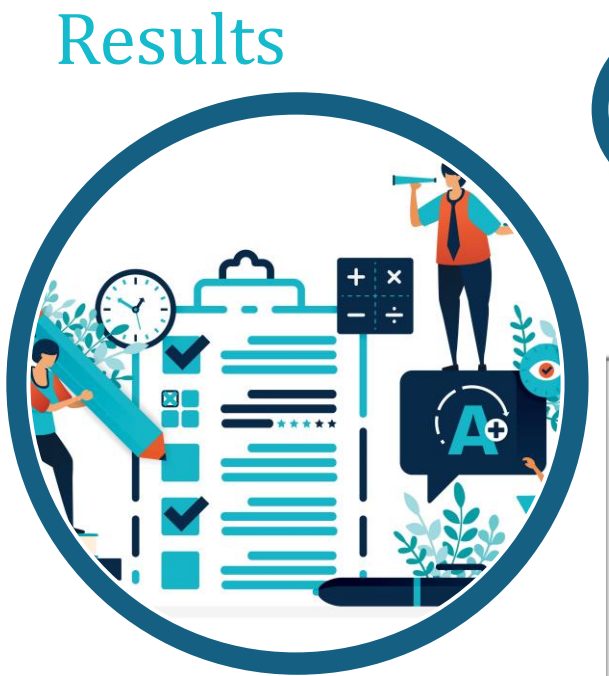

#### Fuel consumption data

| Fuel Consumption Data                                                                                                    | Fuel Comb                   | oustion Emissions                                 | LTO Fuel co     | onsumption and LTO er                           | missions - Tier 2 | Cruise and tot | tal emissions - Tier 2                  |                           |   |  |     |    |
|----------------------------------------------------------------------------------------------------|-----------------------------|---------------------------------------------------|-----------------|-------------------------------------------------|-------------------|----------------|-----------------------------------------|---------------------------|---|--|-----|----|
| Worksheet<br>Sector: Energy<br>Category: Fuel Co<br>Subcategory: 1.A.3.a<br>Sheet: Fuel Co<br>Data<br>Fuel Type Liquid Fuels | mbustion A<br>i - Internati | octivities<br>onal Aviation (Interna<br>Data<br>~ | ational Bunkers | s)                                              |                   |                |                                         |                           |   |  | 202 | 20 |
| Equation 3.6.1                                                                                                    |                             |                                                   |                 |                                                 |                   |                |                                         |                           |   |  |     |    |
| Subdivision                                                                                                    |                             | Fuel                                              |                 | Consumption<br>(Mass, Volume or<br>Energy Unit) | Consumpt          | ion Unit       | Conversion Factor<br>(TJ/Unit)<br>(NCV) | Total consumption<br>(TJ) |   |  |     |    |
| S                                                                                                    | Δγ                          | F                                                 | Δ7              | с                                               | U                 | V              | CF                                      | TC = C * CF               |   |  |     |    |
| Unspecified                                                                                                    |                             | Jet Kerosene                                      |                 | 2810                                            | Gg (Auto CF)      |                | 44.1                                    | 123921                    | 2 |  | 2   | X  |
| Total                                                                                                    |                             |                                                   |                 |                                                 |                   |                |                                         | 123921                    |   |  |     |    |

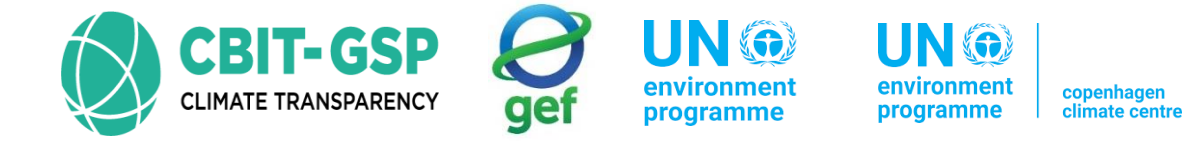

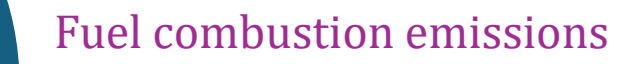

Δ

| Fuel<br>Work<br>Sect<br>Cate<br>Sub<br>She | Consump<br>sheet<br>tor:<br>egory:<br>category<br>et: | tion Data<br>Ener<br>Fuel<br>r: 1.A.<br>Fuel | Fuel Combus<br>rgy<br>Combustion Acti<br>3.a.i - Internation<br>Combustion Emi | ivities<br>al Avia | missions LT                       | O Fuel consumption<br>al Bunkers)     | n and LTO emis                 | sions - Tier 2               | Cruise and total em                   | nissions - Tier 2            |                                       |                              | 20 | 20 |
|--------------------------------------------|-------------------------------------------------------|----------------------------------------------|--------------------------------------------------------------------------------|--------------------|-----------------------------------|---------------------------------------|--------------------------------|------------------------------|---------------------------------------|------------------------------|---------------------------------------|------------------------------|----|----|
| Fue                                        | ∝<br>el Type                                          | Liquid Fu                                    | iels                                                                           |                    | ∨ Un                              | certainties for Liquid                | l Fuels                        |                              |                                       |                              |                                       |                              |    |    |
|                                            | Equation 3.6.1                                        |                                              |                                                                                |                    |                                   |                                       |                                |                              |                                       |                              |                                       |                              |    |    |
|                                            | Fuel consumption                                      |                                              |                                                                                |                    |                                   |                                       | CO2                            |                              | CH4                                   |                              | N20                                   |                              |    |    |
|                                            | Subdivis                                              | sion                                         | Fuel                                                                           |                    | Total fuel<br>consumption<br>(TJ) | CO2 Emission<br>Factor<br>(kg CO2/TJ) | Amount<br>Captured<br>(Gg CO2) | CO2<br>Emissions<br>(Gg CO2) | CH4 Emission<br>Factor<br>(kg CH4/TJ) | CH4<br>Emissions<br>(Gg CH4) | N2O Emission<br>Factor<br>(kg N2O/TJ) | N2O<br>Emissions<br>(Gg N20) |    |    |
|                                            | s                                                     | ۵Ţ                                           | F                                                                              | ۵Ţ                 | с                                 | EF(CO2)                               | z                              | CO2=C*EF<br>(CO2)/10^6-Z     | EF(CH4)                               | CH4=C*EF<br>(CH4)/10^6       | EF(N2O)                               | N2O=C*EF<br>(N2O)/10^6       |    |    |
|                                            | Unspeci                                               | fied                                         | Jet Kerosene                                                                   |                    | 123921                            | 71500                                 | 0                              | 8860.3515                    | 0.5                                   | 0.06196                      | 2                                     | 0.24784                      | 2  | 3) |
| Tota                                       | al                                                    |                                              |                                                                                |                    | 122921                            |                                       |                                | 2260 2515                    |                                       | 0.06196                      |                                       | 0 24784                      |    |    |

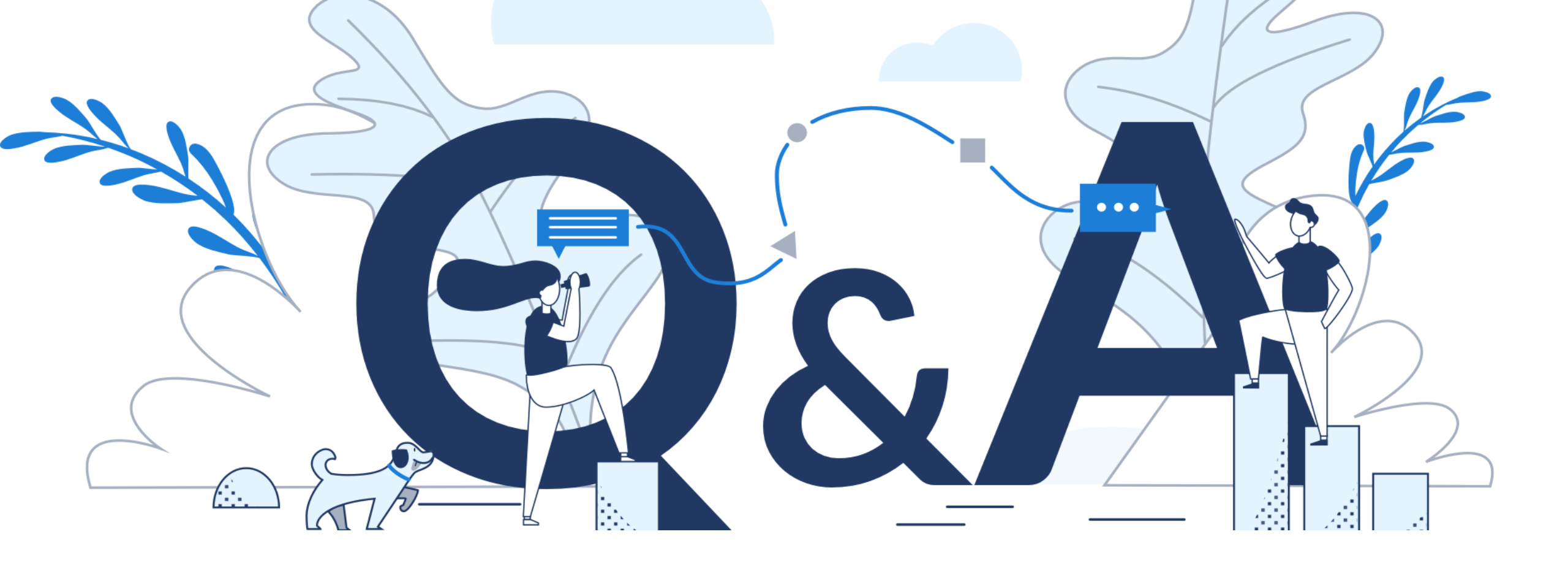

## Eng. H.M. Buddika Hemashantha

MRV Transparency Advisor to CBIT GSP +44 7359 23 7074, +94 770 320 110 buddika@climatesi.com